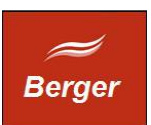

Time CGI

Version 1.5

Stand 04.12.2013

# TimeMachine

Dokument: time.odt

Berger EDV Service Tulbeckstr. 33 80339 München

Fon +49 89 13945642 Mail rb@bergertime.de

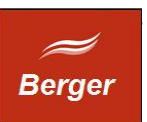

# Versionsangaben

| Autor        | Version | Datum    | Kommentar      |
|--------------|---------|----------|----------------|
| Ralph Berger | 14      | 21.11.13 | Initial        |
| Ralph Berger | 15      | 04.12.13 | Neu: Blacklist |
|              |         |          |                |
|              |         |          |                |
|              |         |          |                |

## Revisionsangaben

| Revisor | Datum | Kommentar |
|---------|-------|-----------|
|         |       |           |
|         |       |           |

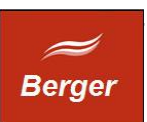

# 1 Inhaltsübersicht

| 1        | Inhaltsübersicht3               |
|----------|---------------------------------|
| 2        | Allgemeines4                    |
|          | 2.1 Zweck des Dokuments4        |
|          | 2.2 Aufgabenstellung4           |
| <u>3</u> | Apache / time CGI Konfiguration |
| 4        | Apache / time CGI Test          |
|          | 4.1 Prüfschritte6               |
| <u>5</u> | Log Files9                      |
|          | 5.1 Access.log auswerten9       |
|          | 5.2 Störer in Blacklist10       |
| <u>6</u> | Anpassung der Formulare15       |

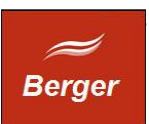

# 2 Allgemeines

## 2.1 Zweck des Dokuments

Dieses Dokument beschreibt die Konfiguration des TimeMachine CGI Programms. Das CGI beantwortet die Aufrufe der TimeMachine Web Seiten. Die WebSeites können von Ihnen entsprechend Ihren Erfordernissen frei angepasst werden.

## 2.2 Aufgabenstellung

Anpassung der Time CGI Installation (Nach der Erstinstallation müssen Sie in der Windows Firewall den Port 80 öffnen um eingehende http Verbindungen zu ermöglichen.) Erkennnen von Fehlern, Interpretieren von Server Logs.

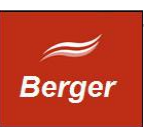

# **3** Apache / time CGI Konfiguration

| 👪 l ⊋ 🔝 = l       |       |                         | Apache2                | 2                |             | _               | D X        |
|-------------------|-------|-------------------------|------------------------|------------------|-------------|-----------------|------------|
| Datei Start Fre   | eigeb | en Ansicht              |                        |                  |             |                 | ~ <b>?</b> |
| • 🎚 🕆 🗉 🏵         | ► Co  | omputer 🕨 Lokaler Daten | träger (C:) 🔸 Apache22 | •                | ✓ Ċ Apach   | e22 durchsuchen | م          |
| 쑭 Favoriten       | ^     | Name                    | •                      | Änderungsdatum   | Тур         | Größe           |            |
| 📃 Desktop         |       | 퉬 bin                   |                        | 22.11.2013 16:49 | Dateiordner |                 |            |
| 〕 Downloads       |       | 퉬 cgi-bin               |                        | 29.11.2013 14:54 | Dateiordner |                 |            |
| 🔢 Zuletzt besucht | ≡     | 鷆 conf                  |                        | 22.11.2013 16:49 | Dateiordner |                 |            |
|                   |       | 鷆 error                 |                        | 22.11.2013 16:49 | Dateiordner |                 |            |
| 🥽 Bibliotheken    |       | 鷆 htdocs                |                        | 27.11.2013 18:20 | Dateiordner |                 |            |
| 🔛 Bilder          |       | 鷆 icons                 |                        | 22.11.2013 16:49 | Dateiordner |                 |            |
| 📑 Dokumente       |       | 鷆 logs                  |                        | 29.11.2013 16:54 | Dateiordner |                 |            |
| 🎝 Musik           |       | 鷆 manual                |                        | 22.11.2013 16:49 | Dateiordner |                 |            |
| 🛃 Videos          |       | 퉬 modules               |                        | 22.11.2013 16:49 | Dateiordner |                 |            |
|                   | ~     |                         |                        |                  |             |                 |            |
| 9 Elemente        |       |                         |                        |                  |             |                 |            |

Die Apache WebServer Installation hat folgende Verzeichnis Struktur erzeugt :

Sie haben aus Ihrem TimeMachine\web Verzeichnis die Ordner cgi-bin und htdocs in die Apache Ordner ( cgi-bin & htdocs ) kopiert. Sie haben auf dem Rechner MySQL installiert und mit db.connect eine time Datenbank und den TimeWorker Benutzer erstellt. Sie starten den BackOffice Client als Admin( pwd: geheim) und Erstellen unter System  $\rightarrow$  SQL Server  $\rightarrow$  "Erstellen Time\_Web" den DB Benutzer für das time CGI Programm.

| ۲             |            |         |            | Work             | хох                 |      | _ <b>D</b> X  |
|---------------|------------|---------|------------|------------------|---------------------|------|---------------|
| <u>D</u> atei | Bearbeiten | Fenster | Hilfe      |                  |                     |      |               |
|               |            |         | ۲          | SQL S            | erver Eigenschaften |      | _ & × ^       |
|               | ↑ Syste    | m       | User       | Password_expired | host                | Info |               |
|               |            |         | ▶ time_web | N                | localhost           |      | Senver        |
|               | Benutz     | er      |            |                  |                     |      |               |
|               | Rollen und | Rechte  |            |                  |                     |      | Datenbanken = |
|               | Finstellur | naen    |            |                  |                     |      | Sessions      |
|               |            | igen    |            |                  |                     |      | Tabellen      |
|               | SQL Ser    | ver     |            |                  |                     |      |               |
|               |            |         |            |                  |                     | Erst | ellen         |
|               | Poarboit   |         |            |                  |                     |      | Time_Job      |
|               | Dearbeil   | en      |            |                  |                     |      | Time_Web      |
|               | Report     | s       |            |                  |                     |      | Time_Backup 🗸 |

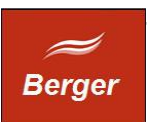

# 4 Apache / time CGI Test

### 4.1 Prüfschritte

- 1. Test Apache Server : <u>http://localhost/</u>
- 2. Test TimeMachine CGI <u>http://localhost/cgi-bin/cgi1/sysinfo</u>
- 3. Test CGI an Datenbank <u>http://localhost/regform.html</u>

Sie prüfen im 1. Schritt ob der Apache Server läuft, im 2. Schritt ob Ihre Konfiguration CGI Programme startet ( ohne DB )

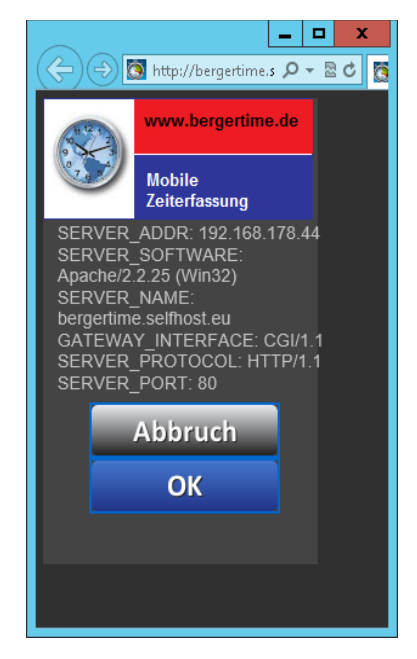

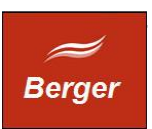

Schritt 3 prüft ob Sie einen neuen Benutzer anlegen können ( mit DB Verbindung ):

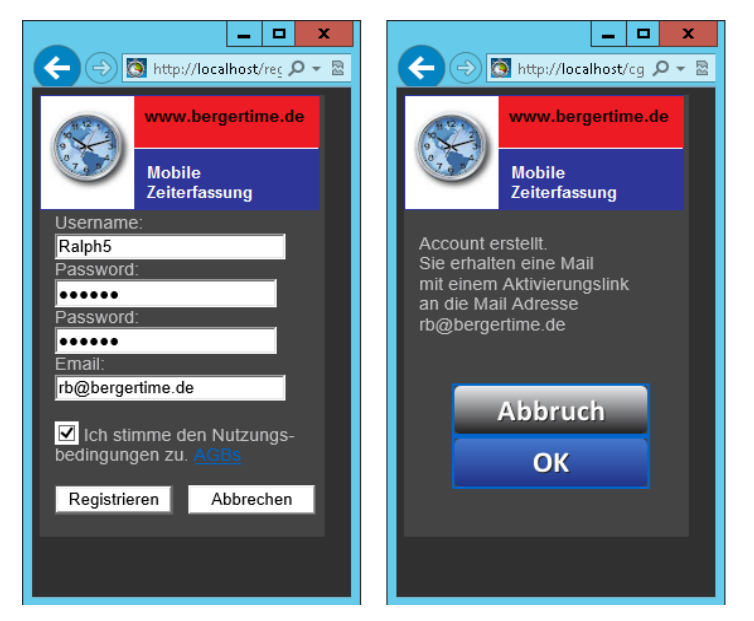

Funktioniert die DB Verbindung sehen Sie nach Klick auf den Registrieren Button das Bestätigungsformular. Ist der MySQL Server nicht erreichbar erscheint eine Fehlermeldung:

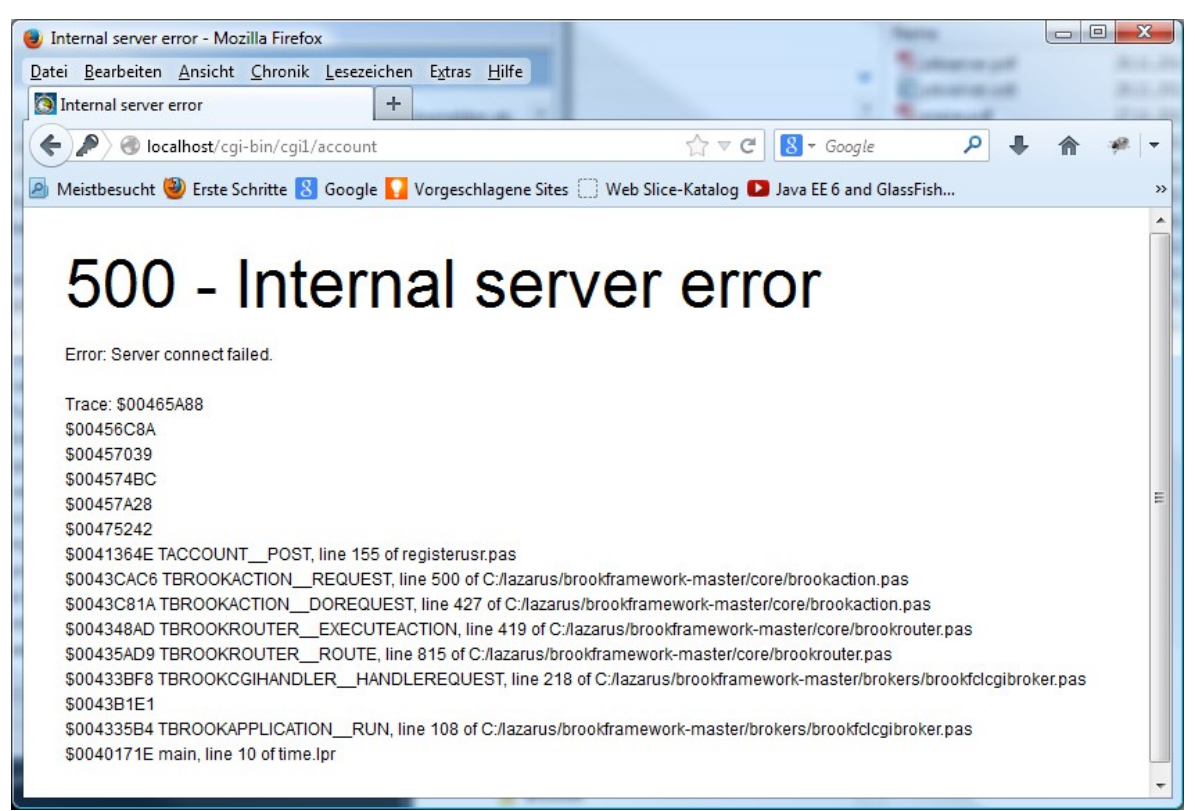

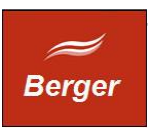

Das time CGI Programm ist ein 32 Bit Windows Programm. Er benötigt die DLL libmysql.dll in der Version:

| Eigenschaften vor    | Eigenschaften von libmysql.dll        |  |  |
|----------------------|---------------------------------------|--|--|
| Allgemein Sicherheit | Details                               |  |  |
| Eigenschaft          | Wert                                  |  |  |
| Beschreibung         | · · · · · · · · · · · · · · · · · · · |  |  |
| Dateibeschreibung    |                                       |  |  |
| Тур                  | DLL-Datei                             |  |  |
| Dateiversion         | 5.5.33.0                              |  |  |
| Produktname          |                                       |  |  |
| Produktversion       | 5.5.33.0                              |  |  |
| Copyright            |                                       |  |  |
| Größe                | 3,81 MB                               |  |  |
| Änderungsdatum       | 15.07.2013 13:13                      |  |  |
| Sprache              | Englisch (USA)                        |  |  |
|                      |                                       |  |  |
|                      |                                       |  |  |
|                      |                                       |  |  |
|                      |                                       |  |  |
|                      |                                       |  |  |
|                      |                                       |  |  |
|                      |                                       |  |  |
|                      |                                       |  |  |
| Eigenschaften und p  | ersönliche Informationen entfernen    |  |  |
|                      | OK Abbrechen Übernehmen               |  |  |

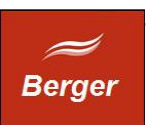

# **5** Log Files

Der Apache http Daemon speichert Fehler in der Datei error.log im Verzeichnis \logs.

| WitraEdit - [C:\Apache22\logs\errorlog"]                                                                                                    |
|----------------------------------------------------------------------------------------------------|
| 🚺 Datei Bearbeiten Suchen Einfrügen Projekt Ansicht Format Spalte Makro Skripten Extras Eenster Hilfe – 👼 🛪                                         |
| \$\$\$ \$ + • • • • • • • • • • • • • • • •                                                                                                    |
| X error.log*                                                                                                    |
|                                                                                                    |
| $- 0 \dots 10 \dots 10 \dots 10 \dots 10 \dots 10 \dots 10 \dots 10 \dots$                                                                          |
| 1 [r1 Nov 29 15:05:42 2013] [notice] Server pullt: ull 10 2013 01:52:12                                                                             |
| 2 [FII NOV 29 13:10:142 2013] [notice] which along the process 2156                                                                                 |
| 3 [FII NOV 29 15:05:14 2013] [notice] Child 2136: Child Process 18 Funning                                                                          |
| 4 [FI1 NOV 29 15:05:42 2013] [NOLLE] Child 2136: Adquired the Start mutex.                                                                          |
| s [FII NOV 29 15:05:42 2013] [motile] Child 2136; Starting th worker chirdens.                                                                      |
| • [FI1 NOV 25 10:00:12 2013] [motile] child 2130. Statistic child to fisch on port of.                                                              |
| FIT Nov 29 11:20:22 2013] [ETTEL] [CITEL 19:20:01:0:10] FITE does not exist. C.Apade22/htdocs/sylts.css, FiteLet. http://for/login.html             |
| a [Fri Nor 20 14:24:10 2013] [error] [client 192:10:176/10] File does not exist: C:/Apachez/Indocs/svjres.css, Felerer: http://isc/login.numi       |
| 5 [FIL NOV 25 17.27.10 2013] [ETTEL] [CHENC 152.100.170.70] FILE does not exist. C.Apadnezz/htduc5/syles.css, FileFile. http://for/login.html       |
| 11 [Fit Now 29 14:25:16 2013] [error] [citent 192:160:17:05] File does not exist. C:/haphiez2/htdocs/sylte.css, referer. http://for/login.html      |
| 12 [Fi Nor 20 1142612] 2012] [CHICH 10: 126 126 107 40] File does not exist. C./Apache2/Juddes/styles.cos, Ficture. http://fac.logim.num            |
| 12 [Fit Now 29 14:27:42 2013] [error] [citent 152:00:110:10] File does not exist. C: Apadiezz Hodos/Seyles.css, Fitelet: http://logib.art/logib.tml |
| 14 [Fit Nov 29 14:21:50 2013] [error] [citent 127.00.1] File does not exist. C/Apache2/Mados/styles.cos/ Feter: http://localhost/logim.num          |
| 1 [FI Nov 29 11/2:05 2013] [errors [critics 12/10/16] [in does not exist. c/hpten/22/htdoes/sbytes/cos/ triter. http://tocs/holdin.html             |
| 16 [Fi Nov 29 14:35:29 2013] [error] [click JFileOrious] file des not exist: C:(Anache2/Andco/superiode) Jeretet http://logabat/logabat/login.html  |
| 17 [Fri Now 20 17:41:44 2013] [error] [client 127:0.0.1] File doe not exist. C:/(nerbe22//tdoes/styles c., referen: http://localhost/login.html     |
| 18 [Fri Nov 29 17:41:59 2013] [error] [client 127.0.0.1] File does not exist: C:/Apache22/htdocs/styles.css, referer: http://localhost/reform.htm]  |
| 19                                                                                                    |
|                                                                                                    |
|                                                                                                    |
| ◎ B T 局 请 田 田 閣 J F F J J J 目 目 图 画 图 图 1 图 图 2 图 2 图 2 图 2 图 2 图 2 图 2 图 2                                                                         |
|                                                                                                    |
| Zeile 17, Spalte 73, C0 DOS Änd: 29.11.2013 13:05:42 Dateigröße: 2180 EINF                                                                          |

Zugriffe auf die Web Seite werden in der Datei access.log gespeichert:

| WItraEdit - [C:\Apache22\logs\access.log]         0                                                         |          |
|----------------------------------------------------------------------------------------------------|----------|
| 🕝 Datei Bearbeiten Suchen Einfrügen Projekt Ansicht Format Spalte Makro Skripten Extras Eenster Hilfe       | - 5 ×    |
| 📓 🗢 🔶 🗋 🖂 🖉 🖉 🖄 🖹 🗮 🖓 📓 📓 📄 🗳 🚴 🖏 👘 resform 💿 🖬 🐐 🐁 🐔 😓 🛛 🗟 🗑 🗑 🗑 🐼 🕼 🖉                                     |          |
| X error ten® access.log                                                                                     |          |
|                                                                                                    |          |
| <u>•</u> • • • • • • • • • • • • • • • • • •                                                                | 1        |
| 718 127.0.0.1 [29/Nov/2013:15:03:03 +0100] "GET /images/register.png HTTP/1.1" 304 -                        | <u>^</u> |
| 719 127.0.0.1 [29/Nov/2013:15:03:03 +0100] "GET /images/report.png HTTP/1.1" 304 -                          |          |
| 720 127.0.0.1 [29/Nov/2013:15:03:03 +0100] "GET /images/buchen.png HTTF/1.1" 304 -                          |          |
| 721 127.0.0.1 [29/Nov/2013:15:03:03 +0100] "GET /images/droid2.png HTTP/1.1" 304 -                          |          |
| 722 127.0.0.1 [29/Nov/2013:15:03:03 +0100] "GET /images/login_1.png HTTP/1.1" 304 -                         |          |
| 723 127.0.0.1 [29/Nov/2013:15:03:03 +0100] "GET /images/account_1.png HTTF/1.1" 304 -                       |          |
| 724 127.0.0.1 [29/Nov/2013:15:03:03 +0100] "GET /images/enterprise.png HTTP/1.1" 304 -                      |          |
| 725 127.0.0.1 [29/Nov/2013:15:03:03 +0100] "GET /images/developer.png HTTP/1.1" 304 -                       |          |
| 726 127.0.0.1 [29/Nov/2013:15:03:03 +0100] "GET /images/personal.png HTTP/1.1" 304 -                        |          |
| 727 127.0.0.1 [29/Nov/2013:16:43:18 +0100] "GET /cgi-bin/cgi1/sysinfo HTTP/1.1" 200 1580                    |          |
| 728 127.0.0.1 [29/Nov/2013:16:43:18 +0100] "GET /css/styles.css HTTP/1.1" 304 -                             |          |
| 729 127.0.0.1 [29/Nov/2013:16:43:18 +0100] "GET /cgi-bin/cgi1/styles.css HTTP/1.1" 404 366                  |          |
| 730 127.0.0.1 [29/Nov/2013:17:41:44 +0100] "GET /login.html HTTP/1.1" 304 -                                 |          |
| 731 127.0.0.1 [29/Nov/2013:17:41:44 +0100] "GET /css/styles.css HTTP/1.1" 304 -                             |          |
| 732 127.0.0.1 [29/Nov/2013:17:41:44 +0100] "GET /styles.css HTTP/1.1" 404 208                               |          |
| 733 127.0.0.1 [29/Nov/2013:17:41:59 +0100] "GET /regform.html HTTP/1.1" 200 3397                            |          |
| 734 127.0.0.1 [29/Nov/2013:17:41:59 +0100] "GET /styles.css HTTP/1.1" 404 208                               | -        |
| 735 127.0.0.1 [29/Nov/2013:17:42:22 +0100] "POST /cgi-bin/cgi1/account HTTP/1.1" 500 1273                   |          |
| 736                                                                                                    | +        |
|                                                                                                    | ►        |
| ③ B / D 律 注 注 A / 2 2 2 3 1 9 = M = M # M P ● 3 4 5 6 6 6 8 9 = M + 2 6 6 6 7 7 7 7 7 7 7 7 7 7 7 7 7 7 7 7 |          |
|                                                                                                    |          |
|                                                                                                    |          |
| Um Hilfe zu erhalten, drücken Sie F1 Zeile 736, Spalte 1, C0 DOS Änd: 29.11.2013 17:42:30 Dateigröße: 65401 | EINF     |
|                                                                                                    |          |

#### 5.1 Access.log auswerten

In ihrem access.log finden Sie wahrscheinlich Störer. Dies sind Aufrufe aus dem Internet oder Ihrem Intranet ohne erkennbare Funktion. Diese Aufrufe entstehen zum Beispiel durch eine falsch konfigurierte Monitoring Software oder nicht konfigurierte Drucker wLans. Sie können Störer ignorieren wenn die Aufruf Frequenz ihren TimeMachine CGI Host nicht zu sehr belastet.

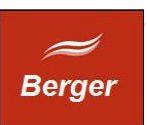

### 5.2 Störer in Blacklist

Nimmt die Last durch Störer zu sollten Sie deren Zugriff auf Ihren Server mit der Windows-Firewall blockieren. Wenn im access.log alle 30 Sekunden z.B. ein Aufruf wie u.g. auftritt:

```
109.125.175.107 - [03/Dec/2013:14:58:59 +0100] "HEAD / HTTP/1.0" 200 -
109.125.175.107 - [03/Dec/2013:15:00:26 +0100] "HEAD / HTTP/1.0" 200 -
109.125.175.107 - [03/Dec/2013:15:01:22 +0100] "HEAD / HTTP/1.0" 200 -
109.125.175.107 - [03/Dec/2013:15:02:23 +0100] "HEAD / HTTP/1.0" 200 -
109.125.175.107 - [03/Dec/2013:15:03:04 +0100] "HEAD / HTTP/1.0" 200 -
109.125.175.107 - [03/Dec/2013:15:03:48 +0100] "HEAD / HTTP/1.0" 200 -
```

können Sie die Störer IP 109.125.175.107 blockieren. Die Grundkonfiguration der Windows-Firewall wird im Dokument install.pdf, Kapitel 5 beschrieben. Klicken Sie im Windows-Firewall Dialog auf erweiterte Einstellungen:

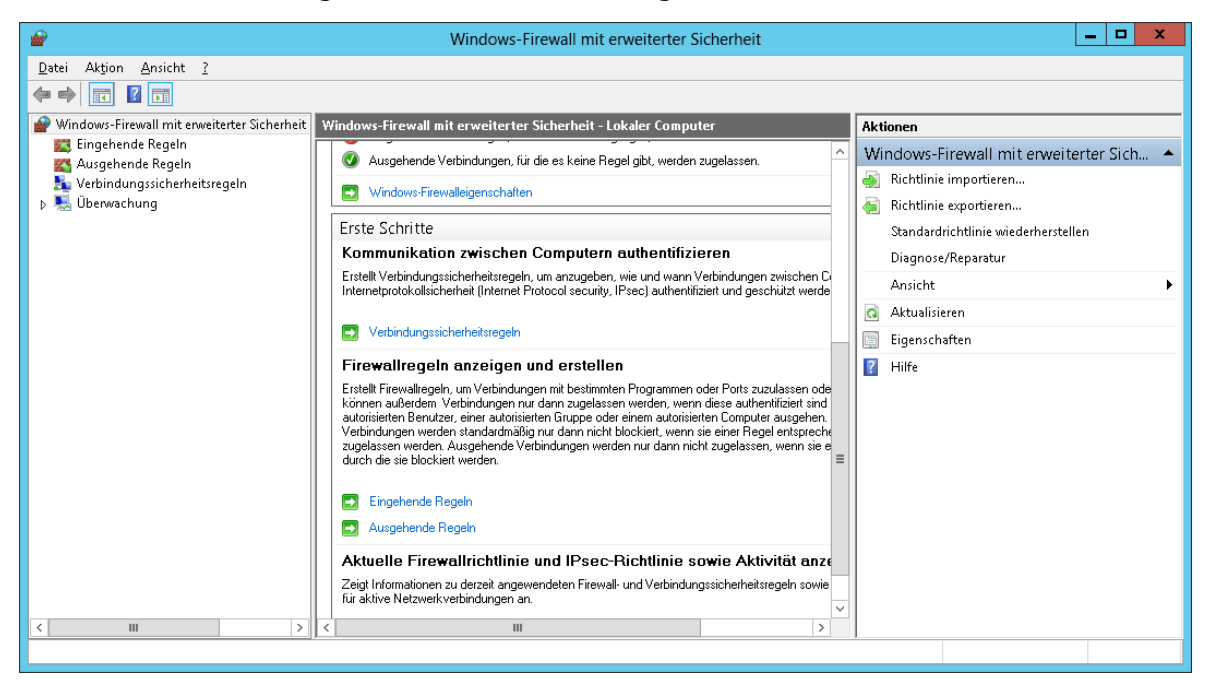

Rechtsklick auf Eingehende Regeln, dann neue Regel erstellen. Der Assistent wird gestartet:

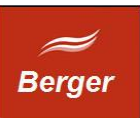

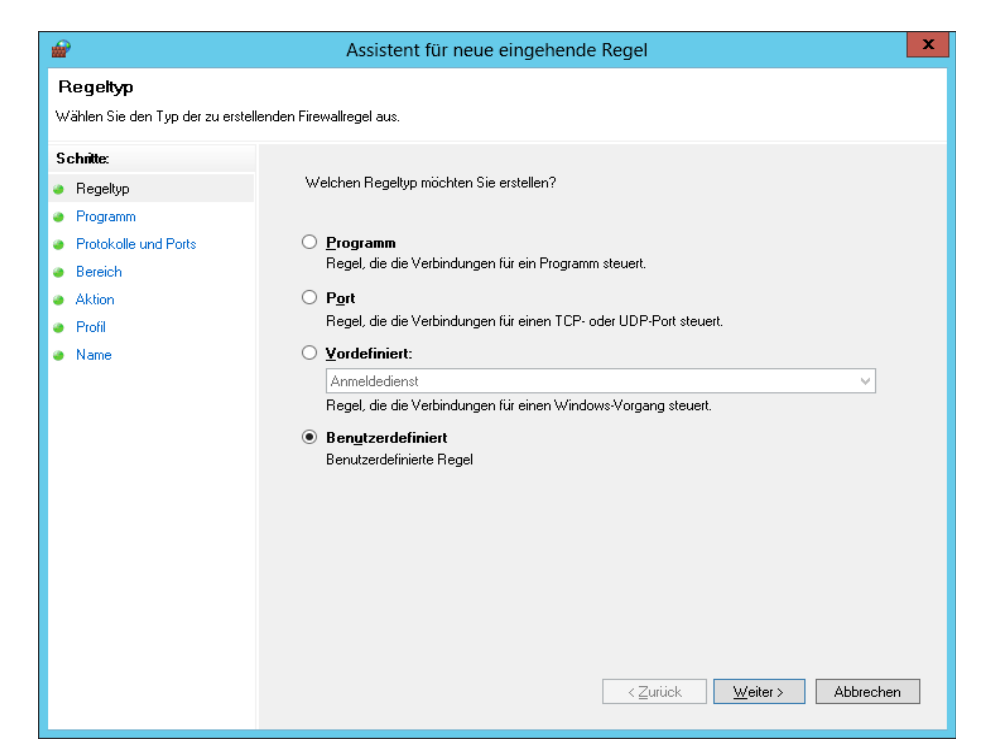

Klicken Sie auf Benutzerdefiniert und dann Weiter

| <b>@</b>                                                                            | Assistent für neue eingehende Regel                                                          |
|-------------------------------------------------------------------------------------|----------------------------------------------------------------------------------------------|
| <b>Programm</b><br>Geben Sie den vollständigen Pro                                  | grammpfad und den Namen der ausführbaren Datei des Programms an, dem diese Regel entspricht. |
| Schitte:<br>Programm<br>Protokolle und Ports<br>Bereich<br>Aktion<br>Profil<br>Name | Betrifft diese Regel alle oder nur ein bestimmtes Programm?                                  |

Klicken Sie auf "alle Programme" und dann Weiter

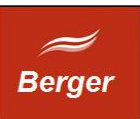

| <b>@</b>                        | Assistent fü                       | ir neue eingehende Regel                    |
|---------------------------------|------------------------------------|---------------------------------------------|
| Protokolle und Ports            |                                    |                                             |
| Geben Sie die Protokolle und Po | orts an, für die diese Regel gilt. |                                             |
| Schritte:                       |                                    |                                             |
| Regeltyp                        | Für welche Ports und F             | Protokolle gilt diese Regel?                |
| Programm                        |                                    |                                             |
| Protokolle und Ports            | Protokoll <u>t</u> yp:             | Alle                                        |
| Bereich                         | Protokoll <u>n</u> ummer:          |                                             |
| Aktion                          |                                    |                                             |
| Profil                          | Lokaler Port:                      | Alle Ports                                  |
| Name                            |                                    |                                             |
|                                 |                                    | Beispiel: 80, 443, 5000-5010                |
|                                 | <u>R</u> emoteport:                | Alle Ports V                                |
|                                 |                                    | Beispiel: 80, 443, 5000-5010                |
|                                 | ICMP-Einstellungen:                | Annassen                                    |
|                                 |                                    |                                             |
|                                 |                                    |                                             |
|                                 |                                    |                                             |
|                                 |                                    |                                             |
|                                 |                                    |                                             |
|                                 |                                    |                                             |
|                                 |                                    | < <u>∠</u> urück <u>W</u> eiter > Abbrechen |

Alle Parameter belassen und Weiter klicken

| Bereich IP-Adresse<br>Geben Sie die lokalen IP-Adressen und die Remote-IP-Adresse                                                                                                    | n festlegen, die übereinstimmen müssen:                                                                                                    |
|----------------------------------------------------------------------------------------------------|----------------------------------------------------------------------------------------------------|
| Schritte:  Regeltyp Protokolle und Ports Bereich Aktion Profil Name  Kir welche lokale  Diese IP-Adresse Von: Mit: Vordef Stand Passen Sie Schnittst Für welche Remo Beliebige IP-Adres CDiese IP-Adresse CDiese IP-Adresse CDiese IP-Adresse CDiese IP-Adresse CDiese IP-Adresse CDiese IP-Adresse CDIese IP-Adresse CDIese I | P-Adresse oder dieses Subnetz:<br>sle: 192.168.0.12<br>192.168.1.0/24<br>2002:9d3b:1a31:4:208:74ff:fe39:6c43<br>2002:9d3b:1a31:4:208:74ff:fe39:0/112<br>IP-Adressbereich:<br>inierte Computersätze:<br>ardgateway<br>OK Abbrechen<br>Hinzufügen<br>Bearbeiten<br>Entfernen |

Wählen Sie unter "Remote IP Adressen" die Option diese IP-Adressen und klicken Sie auf "Hinzufügen". Tragen Sie im Formular IP-Adresse die IP des Störers ein. Klicken Sie dann auf weiter.

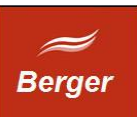

| <i>🔐</i>                                                                                                    | Assistent für neue eingehende Regel                                                                                                    |
|----------------------------------------------------------------------------------------------------|----------------------------------------------------------------------------------------------------|
| Aktion<br>Legen Sie die Aktion fest, die au<br>Schnitte:                                                                                    | sgeführt werden soll, wenn eine Verbindung die in der Regel angegebenen Bedingungen erfüllt.                                                                                                    |
| <ul> <li>Regeltyp</li> <li>Programm</li> <li>Protokolle und Ports</li> <li>Bereich</li> <li>Aktion</li> <li>Profil</li> <li>Name</li> </ul> | Welche Aktion soll durchgeführt werden, wenn eine Verbindung die angegebenen Bedingungen<br>erfüll?<br>• Verbindung zulassen<br>Dies umfasst sowohl mit IPsec geschützte als auch nicht mit IPsec geschützte Verbindungen.<br>• Verbindung zulassen, wenn sie sicher ist<br>Dies umfasst nur mithilfe von IPsec authentifizierte Verbindungen. Die Verbindungen werden<br>mit den Einstellungen in den IPsec-Eigenschaften und -regeln im Knoten<br>• Verbindung blockieren<br>• Verbindung blockieren<br>angesen</td |

Klicken Sie auf Verbindung blockieren und dann auf weiter.

| <b>@</b>                                                                                                    | Assistent für neue eingehende Regel                                                                                                    |  |  |  |  |  |  |  |  |  |
|----------------------------------------------------------------------------------------------------|----------------------------------------------------------------------------------------------------|--|--|--|--|--|--|--|--|--|
| Profil                                                                                                    |                                                                                                    |  |  |  |  |  |  |  |  |  |
| Geben Sie die Profile an, für die                                                                                                    | e diese Regel zutrifft.                                                                                                    |  |  |  |  |  |  |  |  |  |
| Schritte:                                                                                                    |                                                                                                    |  |  |  |  |  |  |  |  |  |
| Regeltyp                                                                                                    | Wann wird diese Regel angewendet?                                                                                                    |  |  |  |  |  |  |  |  |  |
| <ul> <li>Hegelyp</li> <li>Programm</li> <li>Protokolle und Ports</li> <li>Bereich</li> <li>Aktion</li> <li>Profil</li> <li>Name</li> </ul> | <ul> <li>Domäne         Wird angewendet, wenn ein Computer mit der Firmendomäne verbunden ist.</li> <li>Privat         Wird angewendet, wenn ein Computer mit einem privaten Netzwerk (z.B. zu Hause         oder am Atbeitsplatz) verbunden ist.</li> <li>Øffentlich         Wird angewendet, wenn ein Computer mit einem öffentlichen Netzwerk verbunden ist.</li> </ul> |  |  |  |  |  |  |  |  |  |
|                                                                                                    |                                                                                                    |  |  |  |  |  |  |  |  |  |

Übernehmen Sie die Voreinstellungen und klicken Sie auf weiter.

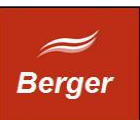

| <b>a</b>                       | Assistent für neue eingehende Regel               |
|--------------------------------|---------------------------------------------------|
| Name                           |                                                   |
| Geben Sie den Namen und die Be | schreibung dieser Regel an.                       |
| Schritte:                      |                                                   |
| Regeltyp                       |                                                   |
| Programm                       |                                                   |
| Protokolle und Ports           |                                                   |
| Bereich                        | Name:                                             |
| Aktion                         | Block Iranians                                    |
| Profil                         | Beschreibung (optional):                          |
| Name                           |                                                   |
|                                |                                                   |
|                                |                                                   |
|                                |                                                   |
|                                |                                                   |
|                                |                                                   |
|                                |                                                   |
|                                |                                                   |
|                                |                                                   |
|                                |                                                   |
|                                |                                                   |
|                                |                                                   |
|                                |                                                   |
|                                | < <u>∠</u> urück <u>F</u> ertig stellen Abbrechen |
|                                |                                                   |

Geben Sie einen Namen an und klicken Sie auf "Fertig stellen". Der Assisten wird geschlossen und die neue Regel wird angezeigt:

| <b>@</b>                                                                                                    | Windows-Firewall mit erweiterter Sicherheit |            |        |           |          |           |           |                |                 | _ □                                   | x |
|----------------------------------------------------------------------------------------------------|---------------------------------------------|------------|--------|-----------|----------|-----------|-----------|----------------|-----------------|---------------------------------------|---|
| <u>D</u> atei Ak <u>t</u> ion <u>A</u> nsicht <u>?</u>                                                                                            |                                             |            |        |           |          |           |           |                |                 |                                       |   |
| 🗢 🏟 🙇 🖬 🗟 🖬                                                                                                    |                                             |            |        |           |          |           |           |                |                 |                                       |   |
| 🔗 Windows-Firewall mit erweitert                                                                                                    | Eingehende Regeln                           |            |        |           |          |           |           |                |                 | Aktionen                              |   |
| Eingehende Regeln<br>≦ Ausgehende Regeln<br>Uerbindungssicherheitsrege<br>Uerwachung<br>Einewall<br>Einewall<br>Uerwall<br>Sicherheitszuordnunger | Name                                        | Gruppe     | Profil | Aktivîert | Aktion   | Außer Kra | Programm  | Lokale Adresse | Remoteadresse   | <ul> <li>Fingehende Regeln</li> </ul> |   |
|                                                                                                    | Apache HTTP Server                          |            | Alle   | Ja        | Zulassen | Nein      | C:\Apache | Beliebig       | Beliebig        | Neue Recel                            | - |
|                                                                                                    | ge Apache HTTP Server                       |            | Alle   | Ja        | Zulassen | Nein      | C:\Apache | Beliebig       | Beliebig        |                                       |   |
|                                                                                                    |                                             |            | Alle   | Ja        | Blockie  | Nein      | Beliebig  | Beliebig       | 109.125.175.107 | V Nach Profil filtern                 | • |
|                                                                                                    | 🕑 Datei- und Druckerfreigabe (Echoanforde   | Datei- und | Alle   | Ja        | Zulassen | Nein      | Beliebig  | Beliebig       | Beliebig        | 🛛 🍸 Nach Status filtern               | • |
|                                                                                                    | 🕑 Datei- und Druckerfreigabe (Echoanforde   | Datei- und | Domä   | Ja        | Zulassen | Nein      | Beliebig  | Beliebig       | Beliebig        | 🛛 🕎 Nach Gruppe filtern               | • |
|                                                                                                    | 🕑 Datei- und Druckerfreigabe (Echoanforde   | Datei- und | Privat | Ja        | Zulassen | Nein      | Beliebig  | Beliebig       | Beliebig        | Ansicht                               | • |
|                                                                                                    | 🕑 Datei- und Druckerfreigabe (LLMNR-UDP     | Datei- und | Domä   | Ja        | Zulassen | Nein      | %SystemR  | Beliebig       | Lokales Subnetz |                                       |   |
|                                                                                                    | 🕑 Datei- und Druckerfreigabe (LLMNR-UDP     | Datei- und | Privat | Ja        | Zulassen | Nein      | %SystemR  | Beliebig       | Lokales Subnetz | Aktualisieren                         |   |
|                                                                                                    | 🕑 Datei- und Druckerfreigabe (NB-Datagra    | Datei- und | Privat | Ja        | Zulassen | Nein      | System    | Beliebig       | Beliebig        | 📄 🗟 Liste exportieren                 |   |
|                                                                                                    | 🕑 Datei- und Druckerfreigabe (NB-Datagra    | Datei- und | Domä   | Ja        | Zulassen | Nein      | System    | Beliebig       | Beliebig        | 12 Hilfe                              |   |
|                                                                                                    | 🕑 Datei- und Druckerfreigabe (NB-Name ei    | Datei- und | Domä   | Ja        | Zulassen | Nein      | System    | Beliebig       | Beliebig        |                                       |   |
|                                                                                                    | 🕑 Datei- und Druckerfreigabe (NB-Name ei    | Datei- und | Privat | Ja        | Zulassen | Nein      | System    | Beliebig       | Beliebig        | Block Iranians                        | • |
|                                                                                                    | 🔮 Datei- und Druckerfreigabe (NB-Sitzung    | Datei- und | Domä   | Ja        | Zulassen | Nein      | System    | Beliebig       | Beliebig        | Regel deaktivieren                    |   |
|                                                                                                    | 🔮 Datei- und Druckerfreigabe (NB-Sitzung    | Datei- und | Privat | Ja        | Zulassen | Nein      | System    | Beliebig       | Beliebig        | K Ausschneiden                        |   |
|                                                                                                    | 🔮 Datei- und Druckerfreigabe (SMB eingeh    | Datei- und | Domä   | Ja        | Zulassen | Nein      | System    | Beliebig       | Beliebig        | a Aussennerden                        |   |
|                                                                                                    | 🔇 Datei- und Druckerfreigabe (SMB eingeh    | Datei- und | Privat | Ja        | Zulassen | Nein      | System    | Beliebig       | Beliebig        | Kopieren                              |   |
|                                                                                                    | 🔇 Datei- und Druckerfreigabe (Spoolerdien   | Datei- und | Privat | Ja        | Zulassen | Nein      | %SystemR  | Beliebig       | Beliebig        | 🔀 Löschen                             |   |
|                                                                                                    | 🔇 Datei- und Druckerfreigabe (Spoolerdien   | Datei- und | Domä   | Ja        | Zulassen | Nein      | %SystemR  | Beliebig       | Beliebig        | Eigenschaften                         |   |
|                                                                                                    | 🕑 Datei- und Druckerfreigabe (Spoolerdien   | Datei- und | Domä   | Ja        | Zulassen | Nein      | Beliebig  | Beliebig       | Beliebig        | ingensenaren                          |   |
|                                                                                                    | 🕑 Datei- und Druckerfreigabe (Spoolerdien   | Datei- und | Privat | Ja        | Zulassen | Nein      | Beliebig  | Beliebig       | Beliebig        | Hilfe                                 |   |
|                                                                                                    | 🕜 Kemnetzwerk - Dynamic Host Configurat     | Kernnetzw  | Alle   | Ja        | Zulassen | Nein      | %SystemR  | Beliebig       | Beliebig        | ~                                     |   |
| < 111 >                                                                                                    | < 111                                       |            |        |           |          |           |           |                | >               |                                       |   |
|                                                                                                    |                                             |            |        |           |          |           |           |                |                 |                                       |   |

Der Störer kann nicht mehr auf Ihren Server zugreifen.

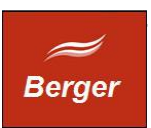

# 6 Anpassung der Formulare

Im Time CGI Programm "posten" die html Formulare login.html und regform.html. Sie können die Formulare Ihren eigenen Bedürfnissen anpassen, dürfen aber die Post Parameter und den Filenamen nicht ändern. Die HTML Dateien in cgi-bin sind Formatvorlagen die das CGI Programm nutzt um Dialoge zu erzeugen.

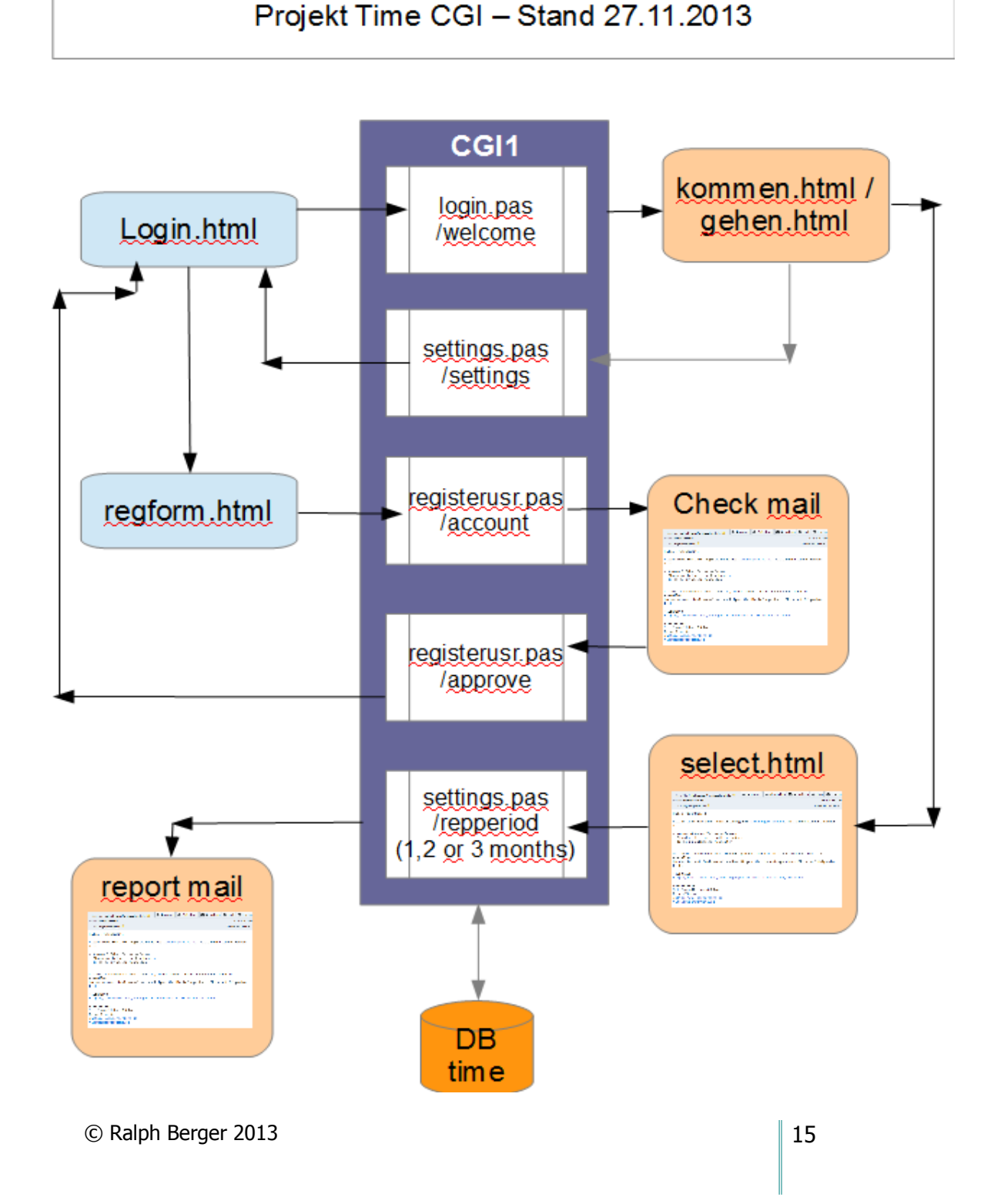